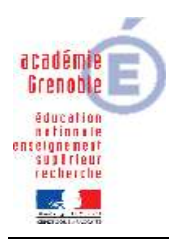

Académie de Grenoble : CARMI Tertiaire / groupe PGI

# **CEGID – GESTION COMMERCIALE**

Les familles d'articles Les ventilations comptables La valorisation des stocks Les relances clients

# **LES FAMILLES D'ARTICLES :**

1-Il faut d'abord créer les libellés des familles Paramètres/Articles et stocks/Libellé famille

Ex : Cuisson, Chauffage et Accessoires (voir cas Godin) 2-Ensuite il faut créer les familles d'articles

Paramètres/Articles et stocks/Familles d'articles

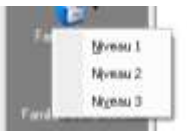

Ayant créé 3 libellés, on va retrouver 3 niveaux, le niveau 1 correspondant au premier libellé créé et ainsi de suite

Chaque niveau peut être décomposé en plusieurs familles d'articles : Ex : niveau 1 (correspondant au libellé cuisson): 001 cuisinières et pianos 002 plaques de cuisson

Tout cela sert pour établir des statistiques de ventes par exemple (voir module Analyses)

## **LES VENTILATIONS COMPTABLES**

. . . .

1- Il faut d'abord créer les familles comptables

Paramètres/Articles et stocks/familles comptables

- Ex : 001 ventes de matériels de cuisson 002 ventes de poêles
- 2- Ensuite il faut paramétrer les différentes ventilations comptables

#### Paramètres/gestion commerciale/ventilations comptables

| Inorate De                                                                                                    | a state of the second state of the second stat |       |                                                                      |                          |                                                                         |           |                            |                     | ( beer de la   |
|----------------------------------------------------------------------------------------------------|----------------------------------------------------------------------------------------------------|-------|----------------------------------------------------------------------|--------------------------|-------------------------------------------------------------------------|-----------|----------------------------|---------------------|----------------|
|                                                                                                    | neroge riper                                                                                                    |       |                                                                      |                          |                                                                         |           | 11                         | 1 = 1 = 1 = 1       | A 🖻 -          |
| 616 I                                                                                                    | Ventilations composite                                                                                                    | -     | _                                                                    |                          | _                                                                       | _         | 144                        |                     | Contraction of |
| LOUIN I                                                                                                    | Shuthana diabacha mena                                                                                                    |       |                                                                      |                          |                                                                         |           |                            |                     | _              |
| meniale                                                                                                    |                                                                                                    |       |                                                                      |                          |                                                                         |           |                            |                     |                |
| 1                                                                                                    | Article                                                                                                    | Tiers | Etablisseme                                                          | ent Régime de taxe       | HT achat                                                                | HT verite | Stock.                     | Variation de stock. | Escomple ad    |
| 1                                                                                                    | Vertex de matéries                                                                                                    |       | GCOIN S.A                                                            | Francis strame:          |                                                                         | 701110    | 255100                     | 603200              |                |
| 84                                                                                                    | Vente de poélec                                                                                                    |       | GODIN S.A                                                            | Fience souris            | 1                                                                       | 701120    | 355200                     | 603200              |                |
| 8                                                                                                    | Vente d'accessoiret                                                                                                    |       | GODIN S.A                                                            | France coumis            | 687108                                                                  | 707100    | 371000                     | 603100              | 765000         |
| 2                                                                                                    | Vente de chaudière                                                                                                    |       | GODIN S.A                                                            | France soumis            | 687200                                                                  | 707200    | 372000                     | 603100              | 765000         |
| Anna<br>Abha                                                                                                    |                                                                                                    |       |                                                                      |                          |                                                                         |           |                            |                     |                |
| Aleren<br>Aleren<br>Aleren<br>Giater                                                                                                    |                                                                                                    |       |                                                                      |                          |                                                                         |           |                            |                     |                |
| Alterne<br>abbee<br>Alterne<br>Alterne<br>Alterne<br>Alterne                                                                                                    |                                                                                                    |       |                                                                      |                          |                                                                         |           |                            |                     |                |
| Aorea<br>Starse<br>Aorea<br>Califica<br>Didas                                                                                                    |                                                                                                    |       |                                                                      |                          |                                                                         |           |                            |                     |                |
| Anne<br>Solen<br>Anne<br>Anne<br>Galer<br>Prae                                                                                                    | A Caractéritiques                                                                                                    |       | el volue - [                                                         |                          | Economic activa                                                         |           |                            |                     |                |
| Anne<br>obiec<br>Anne<br>Caatri<br>Raas                                                                                                    | Alfale 001                                                                                                    |       | H1 achat                                                             | <u>_</u> -s <sup>4</sup> | Esconple achat                                                          |           | al                         |                     |                |
| Anne<br>obios<br>Anne<br>caan<br>Trac                                                                                                    | Article 001<br>Tiest Article                                                                                                    |       | HT achat                                                             | n110                     | Esconpte achat                                                          | 5000      | al<br>भ                    |                     |                |
| Annua<br>Solico<br>Annua<br>Casta<br>Trans<br>Annua<br>Annua                                                                                                    | Article 001<br>Tiest 1<br>Etablikoment 001                                                                                                    |       | HT achat T                                                           | 1110<br>1110             | Escompte achat                                                          | 5000      | ्रम<br>अमे<br>अमे          |                     |                |
| Anne<br>Anne<br>Storne<br>Case<br>Thao<br>Thao<br>Tarrond                                                                                                    | Atcle 001<br>Tiest 1<br>Ristment 001<br>Ristme taxe (RRA                                                                                                    |       | H1 achat T                                                           | 1110                     | Escompte achat                                                          | 5000      |                            |                     |                |
| Anne<br>atores<br>colase<br>farendi<br>af arrondi<br>orfachs<br>fatocka                                                                                                    | Article 001<br>Tiest Article 001<br>Tiest Article 001<br>Régene tare FRA                                                                                                    |       | HT achat T<br>HT vente T0<br>Stack T5<br>Vasiation stock 160         | x1110                    | Escompte achat                                                          | 55000     | **                         |                     |                |
| Anne<br>Anne<br>Tzieso<br>Anne<br>Caise<br>Tartond<br>Tartond<br>Tartond<br>Tartond<br>Tartond                                                                                                    | Article 001<br>Tist: 1<br>Etablicement 001<br>Riteme taxe FRA                                                                                                    |       | HT achat [77]<br>HT vente [77]<br>Stack [82]<br>/atiation stock [82] | n110                     | Esconpte achat<br>Esconpte verite<br>Remise achat<br>Remise verite<br>T | 15000     | 4<br>4<br>4<br>4<br>4<br>4 |                     |                |
| Anne<br>Rome<br>Construction<br>That<br>Channel<br>Channel<br>Ch                                                                                                    | Article 001<br>Ties: 001<br>Risconeri 001<br>Riscone Isse FRA                                                                                                    |       | HT achat To<br>HT vente To<br>Stack To<br>Veterion stock FC          | 1110                     | Esconpte achat<br>Esconpte vente FR<br>Remise achat<br>Remise vente 77  | 55000     | *                          |                     | - <b>x</b> -   |
| Anne<br>Anne<br>Italian<br>Anne<br>Anne<br>Italian<br>Anne<br>Italian<br>Italian<br>Anne<br>Italian<br>Anne<br>Italian | Article 001<br>Ties: 1<br>Etablicement 001<br>Riteme taxe FRIA                                                                                                    |       | HT schat TV<br>HT verte TV<br>Stack TS<br>/stack FS                  | n110                     | Esconpte achat<br>Esconpte verte<br>Remise achat<br>Remise verte<br>T   | 5009      | 41<br>41<br>41<br>41<br>41 |                     | - <b>x</b> 1   |

Famille comptable

Pour chaque famille comptable on précise on précise les comptes d'achat, de vente, de stock, de variation de stock , d'escompte et de remise sur facture

3- Dernière étape, préciser pour chaque article la famille comptable à laquelle il doit être rattaché dans la fiche article, onglet « caractéristiques »

| Come                                                                                                    | TO Makement Co. |            | -14 | TVA                                   | Team control                   | 1.       |
|----------------------------------------------------------------------------------------------------|-----------------|------------|-----|---------------------------------------|--------------------------------|----------|
| UTINE .                                                                                                    |                 |            | 200 |                                       | Take torne                     |          |
| Addition of the second second s | 10000           |            |     | 147                                   | (caucuro)                      | -        |
| Soids beat                                                                                                    | 0.000           | (CAUCURD-) |     | TPF (montant)                         | 0.1                            | 30.0     |
| Poids get                                                                                                    | 0.000           | cohamity i |     | Earnille compliable                   | Ventez de matériels de cuisson |          |
| Poida douarier                                                                                                    | 0.000           | CONCERCO.  |     | Référence dynarière                   |                                | -        |
| iniain .                                                                                                    | 0,000           | (CAUCUTO > |     | Pays origine                          | Automoto                       |          |
| juface                                                                                                    | 0.000           | (Gluppino) |     | Charleston ABC                        |                                |          |
| (olume                                                                                                    | 0.000           | (chupun))  |     | Standard : valeur des sortes de vente | EC Aucun 33                    | •        |
| (enpa                                                                                                    | 0.00            | (GALELINO) | •   | Standard : valeur des entrées d'achat | (c.Aupun>)                     | •        |
| leafon onvice grits ver                                                                                                    |                 |            |     | Standard : valeur des mocks           | (CAUDIALS)                     | <b>I</b> |
| Gestion parc                                                                                                    | - E             |            |     | Standard Posts                        | CCAupuniss                     |          |
| Article parc                                                                                                    |                 |            | 11  | Standard Friguence article            | (CAupun ??)                    | ٠        |
| -port                                                                                                    |                 |            |     | /                                     |                                |          |
| Code EAN                                                                                                    |                 |            |     |                                       |                                |          |
| No miner                                                                                                    |                 |            | /   | /                                     |                                |          |
| CONTRACTOR CONTRACTOR                                                                                                    |                 |            | /   |                                       |                                |          |
|                                                                                                    |                 |            |     |                                       |                                |          |
|                                                                                                    |                 |            |     |                                       |                                |          |
|                                                                                                    |                 |            |     |                                       |                                |          |

Famille comptable

Ainsi lorsqu'une facture est faite, elle sera enregistrée en respectant cette ventilation comptable.

# **VALORISATION DES STOCKS**

1- Il faut d'abord créer la ou les familles de valorisation des stocks

Paramètres/Articles et stocks/ Valorisation/familles Ex : famille STOCKS CMUP

2- Ensuite on va affecter un type de valorisation à la famille créée

Paramètres/Articles et stocks/Valorisation/Paramètres

|                                                                                                    |                            |                                                                                                    |        |                          |                         | 1.10%                    | 日の星         |      | •      |   |
|----------------------------------------------------------------------------------------------------|----------------------------|----------------------------------------------------------------------------------------------------|--------|--------------------------|-------------------------|--------------------------|-------------|------|--------|---|
| Société                                                                                                    | Paramétres de valorisation |                                                                                                    | -      | -                        | -                       |                          |             |      |        |   |
| Généraux                                                                                                    | Standards L Auson          | a 1                                                                                                    |        |                          |                         |                          |             | _    |        |   |
| estion commerciale                                                                                              | Acourte Acourte            | <b>u</b> (1                                                                                                    |        |                          |                         | 11                       |             |      |        |   |
| Tiets et confacts                                                                                               | Type de valorisation       |                                                                                                    |        | December of              | No. of Concession, Name |                          |             |      |        |   |
| Articles at stocks                                                                                              | Flux                       |                                                                                                    |        | Parametre de vai         | ornsation 1             |                          |             |      |        |   |
| 1 N N                                                                                                    | Nature de mouvement        | 1                                                                                                    |        | Caracteritiques          |                         |                          |             |      |        |   |
| Familei ottoler                                                                                                 |                            |                                                                                                    |        | Flus                     | Stock                   |                          |             |      | -1     |   |
|                                                                                                    | lites -                    |                                                                                                    |        | Nature de nouvement      | Simple's                |                          |             | 1    | -      |   |
| an Spontanener                                                                                                  |                            | 10111                                                                                                    |        | Artese                   |                         |                          |             |      |        |   |
| Contraction of the second second second second second second second second second second second second second s | Fkps Nature                | re Nature de travai                                                                                                    | Fanil  | Familie de visionisation | STOCKS CUMP             | 2                        |             |      | - 1    |   |
| 8                                                                                                    | Entrée de                  | rout-had                                                                                                    | _      | La cuisson               | (mittern)               |                          |             |      | J.C    |   |
| Englocements                                                                                                    | Achat                      | and the second second s | 1      | Le chauffage             | Chiamana -              |                          |             | 1.0  | The    |   |
| 115.00                                                                                                    | Consommation               |                                                                                                    |        | Les accessoies           | Comments :              |                          |             | 1.1  | 72     |   |
|                                                                                                    | Production                 |                                                                                                    | -      |                          | Accession               |                          |             | -    | 14 CO. |   |
| dan mouvements                                                                                                  | Varia                      | 1                                                                                                    | 100AUG | Paramétrage              |                         |                          |             |      |        |   |
| de stoch                                                                                                    |                            |                                                                                                    |        | Type de valorisation     | Valorisation au p       | is moyen d'achai pondèsi |             |      | 1.     |   |
| ×                                                                                                    |                            |                                                                                                    |        |                          |                         |                          |             |      |        |   |
| are: hip.wementt                                                                                                |                            |                                                                                                    |        |                          |                         |                          |             |      |        |   |
|                                                                                                    |                            |                                                                                                    |        |                          | an IN IN                | 0.                       | 15          |      |        |   |
|                                                                                                    |                            | /                                                                                                    |        |                          | ** U 18                 | 4.                       | -           | × .  | ~      | 2 |
| Formules                                                                                                    | /                          |                                                                                                    |        |                          |                         |                          |             |      |        |   |
|                                                                                                    |                            |                                                                                                    |        |                          |                         |                          |             |      |        |   |
| <b>1</b>                                                                                                    |                            |                                                                                                    |        |                          |                         |                          |             |      |        |   |
| Valuesation                                                                                                    |                            |                                                                                                    |        |                          |                         |                          |             |      |        |   |
| Allakas                                                                                                    |                            |                                                                                                    |        |                          |                         |                          |             |      |        |   |
| sources et com                                                                                                  |                            | 1. 140                                                                                                    | 10     |                          |                         |                          |             | 1    | 1.5    |   |
| elation clients                                                                                                 |                            | 1 (H)                                                                                                    |        |                          |                         |                          |             | 1.00 | ~      |   |
|                                                                                                    | /                          |                                                                                                    |        |                          |                         |                          | Plant Plant |      |        |   |

Double clic sur la famille créée et on sélectionne le type de valorisation correspondant (Cegid offre une longue liste de type de valorisation)

## LES RELANCES CLIENTS

1- Il faut d'abord créer les modes de relance

On change d'application !!! et on va dans Suivi des règlements **Exemple** pour un retard de règlement prévu par chèque au comptant : Structure-paramètres/Paramètres/paramètres de relance/ autre mode en retard de règlement

| ei Doones Bis                                                                                                    | chage Alde  |                                                   |       |         |               |
|----------------------------------------------------------------------------------------------------|-------------|---------------------------------------------------|-------|---------|---------------|
|                                                                                                    |             |                                                   | 111 0 |         | . 单圈 .        |
| Structures                                                                                                    |             |                                                   |       |         |               |
| Sociélé                                                                                                    |             |                                                   |       |         |               |
| Paramètres                                                                                                    |             |                                                   |       |         |               |
| 10                                                                                                    |             |                                                   |       |         |               |
| Exercises                                                                                                    |             |                                                   |       |         |               |
| -                                                                                                    |             |                                                   |       |         |               |
|                                                                                                    |             | Code Lode L                                       | Dele  |         |               |
| comprovars<br>compratries                                                                                                    |             | Libelé essait                                     |       |         |               |
| 200                                                                                                    |             | Editer une profe lettre du réveau le plus élevé   |       |         |               |
| ing do inicula                                                                                                    |             | Ajouter les nouvements non échus sur la relance 🛛 |       |         |               |
|                                                                                                    |             | Relance enfonction des jours 📿                    |       |         |               |
| and the second second s |             | Avec application du scoring en automatique        |       |         |               |
| interes de                                                                                                    |             | Niveau de retard Modèle de lettre                 |       |         |               |
| espondance                                                                                                    |             | N°1 15 🛨 jours Cetre de relance de réveau 0 💌     |       |         |               |
| <u>_</u>                                                                                                    |             | N°2 21 🛨 jour Lettre de relance de niveau 0 🛫     |       |         |               |
| cométres de                                                                                                    |             | N°3 3 2 outs Lettre de relance de niveau 0 💌      |       |         |               |
| telence                                                                                                    |             | N°4 9 jours 💌                                     |       |         |               |
| 1                                                                                                    |             | N°S 0 \$ jours *                                  |       |         |               |
| anii a pare                                                                                                    |             | N°5 0 ‡ jours ★                                   |       |         |               |
|                                                                                                    |             | A 7 0                                             |       |         |               |
|                                                                                                    |             | 0 D X                                             |       |         |               |
|                                                                                                    | /           |                                                   | r n   |         |               |
|                                                                                                    |             |                                                   |       |         |               |
|                                                                                                    |             |                                                   |       |         |               |
| Ecitures                                                                                                    |             |                                                   |       |         |               |
| Banques                                                                                                    |             |                                                   |       |         |               |
| ocuments                                                                                                    |             |                                                   |       |         |               |
| 5.A. (001) CEGID                                                                                                    | (CER) (001) | N                                                 | A.M.  | Session | jeu. 28 mai 2 |

Lettre de relance de niveau 01

2- Ensuite, dans l'application gestion commerciale, il faut *préciser dans la* fiche *du client* le *mode de relance* qui lui est appliqué (onglet règlements)

| Compte guiliaire       | ATTO A       |  |
|------------------------|--------------|--|
| Compte gallectil       | 11000        |  |
| Familie complaigle     | PARTICULIERS |  |
| Muda inglement .       |              |  |
| Biglenert              | CHQ COMPTANT |  |
| Jour de paiement n'1   | [0±] n²2]0±] |  |
| Referen                |              |  |
| Mode relance traite    | Column -     |  |
| Mode relance règlement |              |  |
|                        |              |  |
| Crédit demandé         | 9,00         |  |
| Cedt accordii          | 8,00         |  |
| Plefond autorisé       | 0,00         |  |
| Paint                  |              |  |

3- Cegid a déjà prévu un certain nombre de *modèles de lettre de relance*, mais il faut *personnaliser* leur *en-tête* 

Donc avant de lancer les relances, créer un logo (image .jpg ou .bmp) adapté à l'entreprise

Puis, dans l'application « Suivi des règlements »,

Structure-Paramètres/Documents/comptabilité/Lettres de relance On arrive dans le générateur d'états.

Fichier/ouvrir et sélectionner par exemple lettre de relance niveau 01 On ne peut pas modifier les états proposés par Cegid, il faut en faire une copie,

donc répondre OUI à la question

|                                                            |                                                      |                                 |                                                  |                               |                         | 1.1.1                         |
|------------------------------------------------------------|------------------------------------------------------|---------------------------------|--------------------------------------------------|-------------------------------|-------------------------|-------------------------------|
| CEGID                                                      |                                                      |                                 |                                                  |                               |                         |                               |
|                                                            | _                                                    |                                 |                                                  | ព្រប_្រាវត្រ<br>ព្            | DIQUEJ [T_<br>_ADRESSE  | LIBELLE)<br>1]                |
|                                                            | Gê<br>Voulez                                         | nérateur d'<br>Hous créer un r  | <mark>létats - Lett</mark><br>itat à partir de c | re de relanci<br>e nodée ?    | e de nive:              | u 01 (modèle)                 |
|                                                            |                                                      |                                 | . Qui                                            | ) • No                        |                         |                               |
| V. réf : [T_AUXILIAIRE]<br>N. réf : 1er Rappel             |                                                      |                                 |                                                  |                               |                         |                               |
| Objet : Relance de factures                                | s non paydea.                                        |                                 |                                                  |                               |                         |                               |
| Monsieur,                                                  |                                                      |                                 |                                                  |                               |                         |                               |
| Veuillez trouver ci-dessous<br>parvenue, le mortant global | la Este détaillée de<br>restant à payer s'é<br>E10 é | s factures do<br>Revant à : ("# | nt la totalité<br>JANO DO SOI                    | des règiement<br>VIME(E_DEBIT | s ne nous e<br>)}[SOMME | it pas encore<br>(E_CREDIT)]- |
| SOMME(E_COUVERTURE                                         | - 1 A C                                              |                                 |                                                  |                               |                         |                               |

Ensuite double clic sur le logo CEGID, la fenêtre suivante apparaît Cocher Fichier et aller chercher l'image créée sous Paint

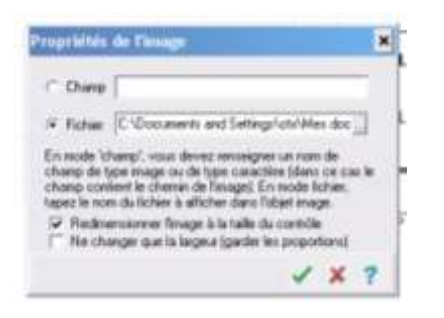

Enregistrer le modèle modifié : Fichier/Enregistrer et saisir un code, un libellé sans oublier la langue !

## 4- Mise en œuvre des relances

Soit une facture au client CHANTELLE du 13/05 devant être payée au comptant par chèque, le mode de relance créé prévoit d'envoyer après un retard de paiement de 15 jours une lettre de niveau 01 (voir plus haut)

Le 02/06, le client n'ayant toujours rien réglé, on lance les relances automatiques :

# Application Suivi des règlements

Suivi clients/Relances/Automatiques/Autres modes en retard de règlement

## Compléter le haut de la fenêtre

|                                                                      |                                                                                                    |                       |            |                                          |          |                 |                         |                       | 11 0 B C        | B. 74 8    | all and a second |
|----------------------------------------------------------------------|----------------------------------------------------------------------------------------------------|-----------------------|------------|------------------------------------------|----------|-----------------|-------------------------|-----------------------|-----------------|------------|------------------|
| Traites                                                              | Fieldrice automats                                                                                                    | que des modes de p    | anniment e | n retarci de n                           | ogloment |                 |                         |                       |                 |            |                  |
| eevenerks                                                            | Comptes                                                                                                    | Ecolum                | Time       | 1 Table                                  | in l     | Paradite        |                         | water barr            | under 1         |            |                  |
| Lettrage                                                             |                                                                                                    |                       | 1 14110    | 1.1.1.1.1.1.1.1.1.1.1.1.1.1.1.1.1.1.1.1. |          | 1 9 9 1 9 1 9 1 | * () <i>*</i> *         |                       |                 | -          |                  |
| Ecitures                                                             | Généseux de                                                                                                    | 411000                | a 4        | 11000                                    |          | Date de reix    | nce pour calcul         | du reterd             | 02/06/2009      |            |                  |
| Relarices                                                            | Asakābaires de                                                                                                    | 411CHA                | a 1        | HICHA                                    | 12       | intégne les     | talles non parvi        | enuec                 | F               |            |                  |
| Ganueles                                                             |                                                                                                    |                       |            |                                          |          |                 |                         |                       |                 |            |                  |
| 2.                                                                   | Filtres -                                                                                                    |                       |            |                                          |          |                 |                         |                       | 👻 🖌 Présentatio | one Délaut |                  |
|                                                                      | a state of the second second se |                       |            |                                          |          |                 |                         |                       |                 |            |                  |
| omangues :                                                           | I Auxiliaire                                                                                                    | Intituló              | T          | stal Niv.                                | Den Rel  | I Nu            | n. Paie.                | Echéance              | Montant         | Niv.       | Dil              |
| Annaliques                                                           | t Ausiliaire                                                                                                    | leitiuli<br>Oswitelle | 14         | stal Niv.<br>1577.0                      | Den Rel  | I Nu            | n. Paie.<br>100         | Echéance              | Montant         | Niv.       | Da               |
| analigues<br>al du scoring<br>algues colts<br>nation colts<br>nation | t Ausiliaire<br>▶ 27/1794                                                                                                    | letituli<br>OMMITELLE | 1 14       | olat Niv                                 | Den Rel  | )<br>)          | n. Paie.<br>∤ <i>DN</i> | Echéance<br>(2023-025 | Montant         | Niv        | Da               |
| er de la receitag                                                    | T Ausiliaire<br>≱ 27/0744                                                                                                    | lekitulé<br>CYMMTELLE | T          | olal Niv.                                | Den Rel  | Nu<br>3         | n Pain.                 | Echéance<br>(2425-22  | Montant         | Niv        | Da               |
| Edition                                                              | t Ausiliaire<br>▶ 27/1724                                                                                                    | Intitulă<br>CMMNTELLE | T          | olal Niv.                                | Den Rel  | I Nu            | n. Pain.                | Echiance<br>20125-05  | Montant         | Niv        | Dil.             |

La facture impayée apparaît (si elle n'est pas en italique, la sélectionner avec la barre d'espacement) puis Valider

Il ne reste plus qu'à imprimer la lettre !